## Připojení k bezdrátové síti eduroam na VFU Brno s mobilním telefonem se systémem Android

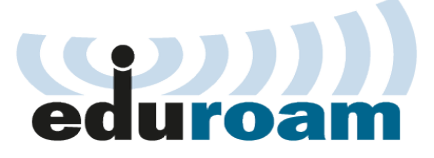

## Úvod

VFU Brno je členem projektu <u>eduroam</u> umožňující bezdrátové připojení zaměstnanců a studentů vysokých škol a akademických institucí k internetu a dalším službám, nabízených v rámci jednotlivých organizaci. V projektu funguje roaming, takže s jedním účtem (identitou) z domácí organizace se lze připojit kdekoli jinde v ČR nebo ve světe u cizí organizace, pokud je taktéž členem projektu eduroam.

Před využíváním eduroamu je nutné provést patřičná nastavení vašeho mobilního zařízení. Existují dva způsoby konfigurace: manuální a automatická. Doporučujeme nejprve zkusit manuální a až v případě neúspěchu vyzkoušet automatickou konfiguraci.

Vzhledem k velkému množství různých mobilních zařízení mezi uživateli není možné zaručit bezproblémové připojení všech zařízení k síti eduroam. Následující návod vychází z ověřené praxe a měl by fungovat na většině zařízení se systémem Android. Nastavení na jiných systémech je pravděpodobně velmi podobné.

## Manuální konfigurace

- V menu vašeho mobilního zařízení vyhledejte položku Nastavení a klepněte na ní. Pokračujte klepnutím na položku Wi-Fi. Zkontrolujte, že je funkce Wi-Fi zapnutá.
- 2. Zobrazí se seznam dostupných Wi-Fi sítí. Klepněte na síť s názvem eduroam.

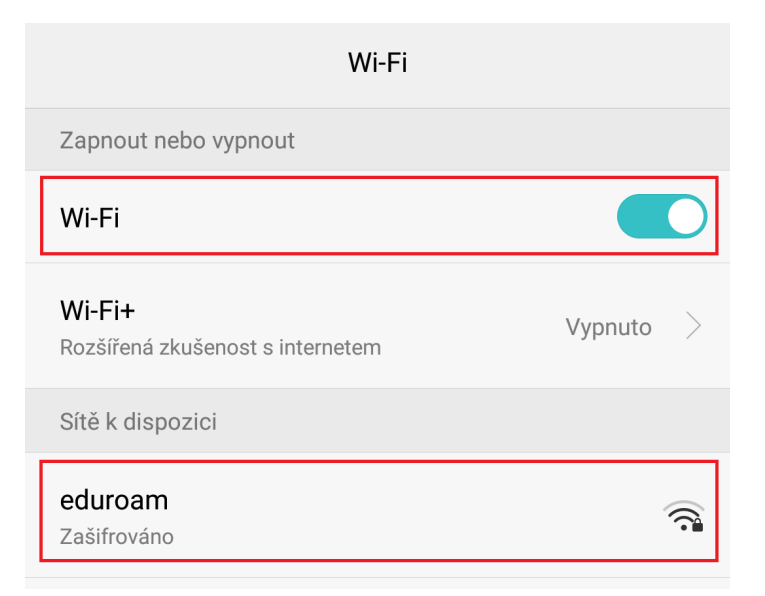

- 3. Zkontrolujte možnosti autentizace ve svém telefonu podle obrázku níže. Parametry v červeném rámečku je nutné změnit, popř. vyplnit:
- Typ šifrování: 802.1x EAP
- Metoda EAP: PEAP
- Ověření Fáze 2: MSCHAPV2
- Certifikát CA: (neurčeno)
- 4. Do pole **Indentita** vyplňte svůj univerzitní login (včetně @vfu.cz) viz obrázek níže. Login je nutné zadávat malými písmeny.
- 5. Pole Anonymní identita nevyplňujte.
- 6. Do posledního prázdného pole zadejte vaše univerzitní heslo. Je to stejné heslo kterým se přihlašujete k ostatním službám na VFU (například email, STAG, atd...).
- 7. Klepněte na **Připojit**.

| eduroam                     |                         |
|-----------------------------|-------------------------|
| Typ šifrování               | 802.1x EAP              |
| Metoda EAP                  | peap >                  |
| Ověření Fáze 2              | MSCHAPV2                |
| Certifikát CA               | (neurčeno) >            |
| Identita                    |                         |
| f012345@vfu. <u>cz</u>      |                         |
| Anonymní identita           |                         |
|                             |                         |
| ••••••                      | $\overline{\mathbf{O}}$ |
| Zobrazit pokročilé možnosti |                         |
| Zrušit                      | Připojit                |

8. V seznamu bezdrátových sítí zkontrolujte, že jste připojeni do sítě **eduroam**.

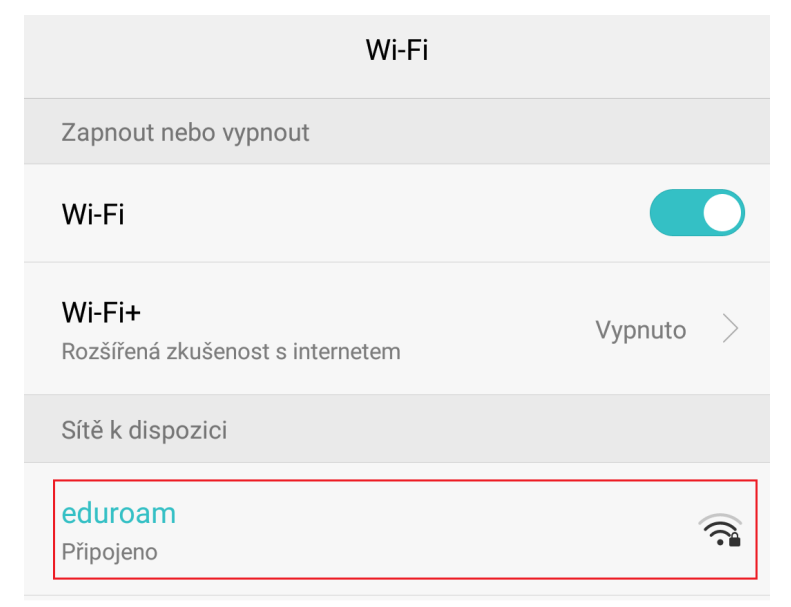

Manuální konfigurace je tímto dokončena.

#### Možné problémy a jejich řešení

- Nejčastější příčinou neúspěšného připojení je špatně zadaná identita, heslo nebo obojí zároveň. Ujistěte se prosím, že zadáváte tyto údaje správně, viz předchozí strana 2.
- Některé telefony striktně vyžadují ověření autentizace pomocí certifikátů. Pokud se patřičné certifikáty v telefonu nenachází, dojde k chybě ověření a je nutné provést automatickou konfiguraci (viz dále) pomocí nástroje eduroam CAT.

## Automatická konfigurace

V případě, že se nezdaří manuální konfigurace bezdrátové sítě je zde řešení pomocí automatické konfigurace. K tomu slouží nástroj eduroam CAT, dostupný pro operační systém Android ve verzích:

- 4.3 Jelly Bean
- 4.4 KitKat
- 5.0 Lollipop
- 6.0 Marshmallow.

A také pro telefony se systémem Apple OS, Apple iOS a další. Kompletní seznam je dostupný na webu <u>http://eduroam.vfu.cz</u>

Postupujte podle následujících kroků:

Zařízení které chcete nastavovat připojte k internetu na vaší domácí síti nebo pomocí mobilního připojení.

- Přejděte na stránku <u>http://eduroam.vfu.cz</u>.
- Klepněte na text, který je v červeném rámečku na obrázku níže:

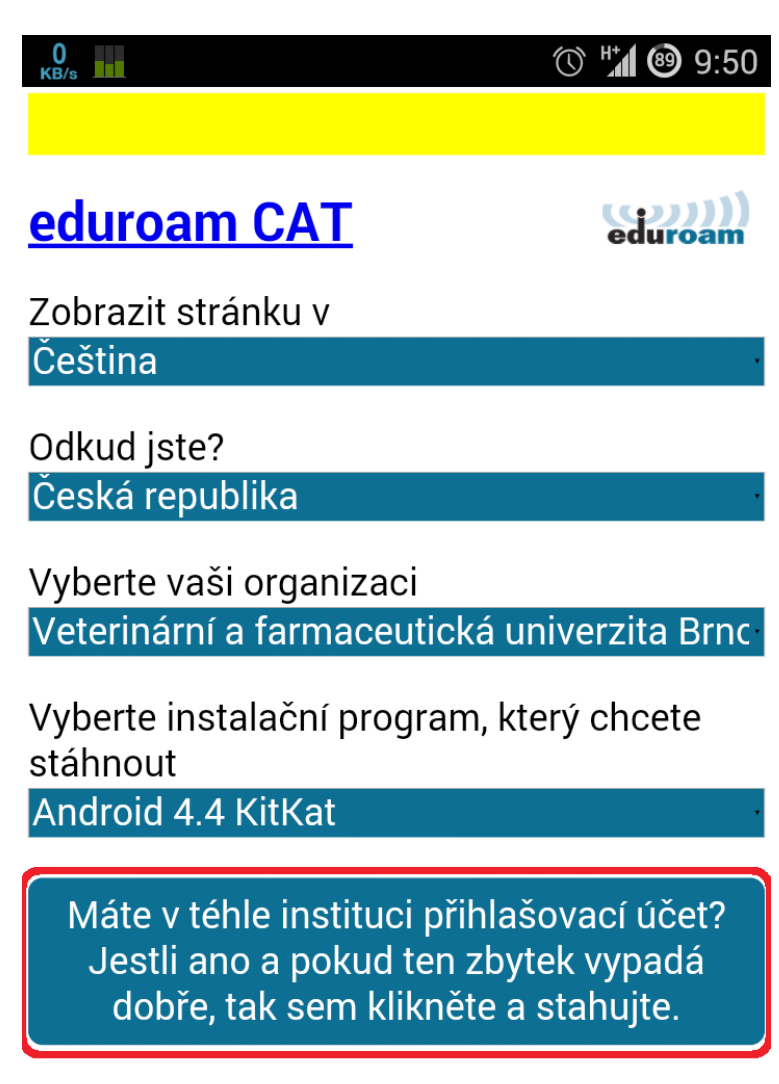

- Zobrazí se název instituce pomocí které se chystáte připojit. V našem případě je přednastaveno VFU Brno.
- Klepněte na uvedený odkaz "Google Play" (viz červený obdélník níže).

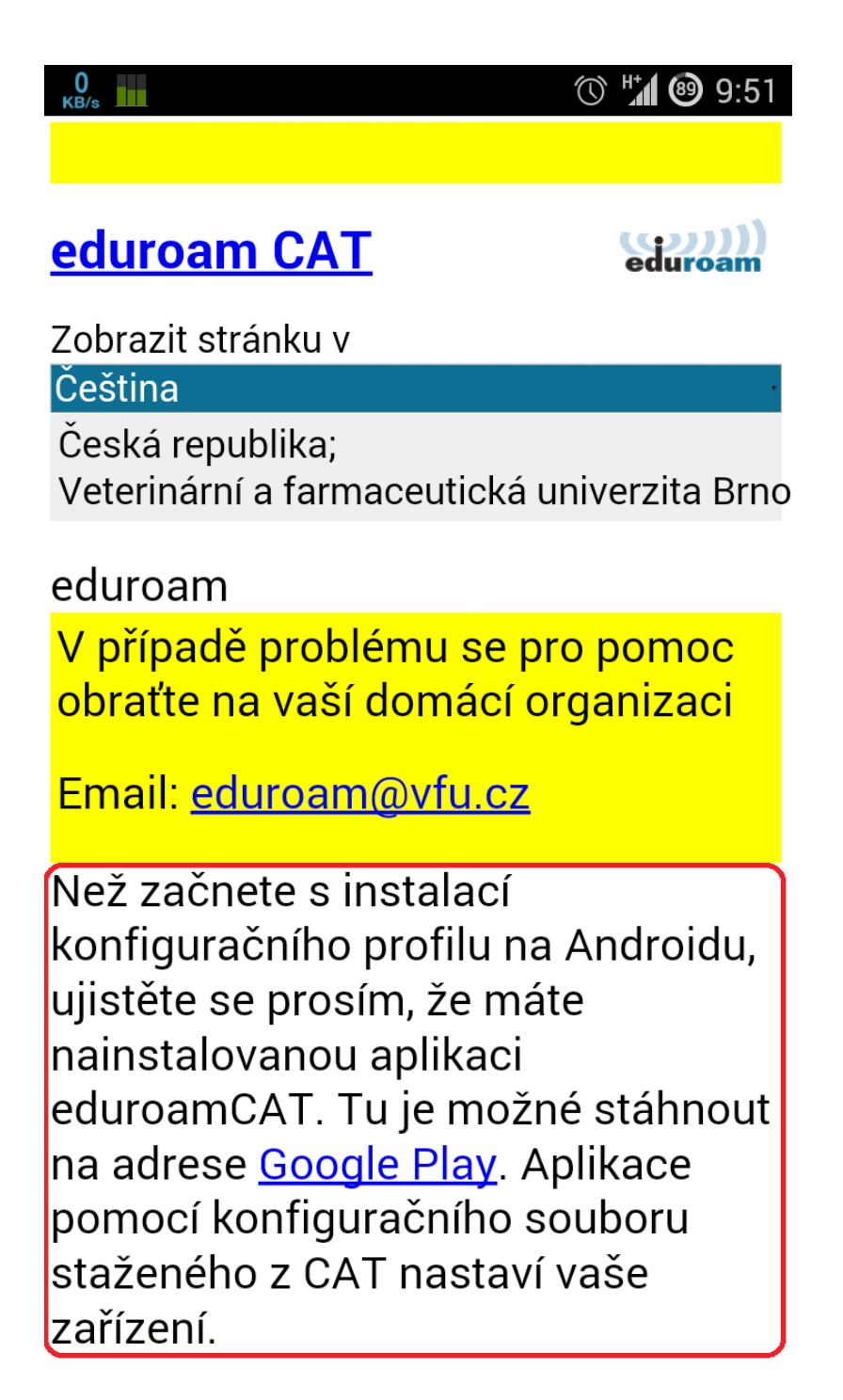

Stránka vás přesměruje do obchodu Google Play, z kterého je potřeba nainstalovat aplikaci eduroam CAT.

Klepněte na "Instalovat".

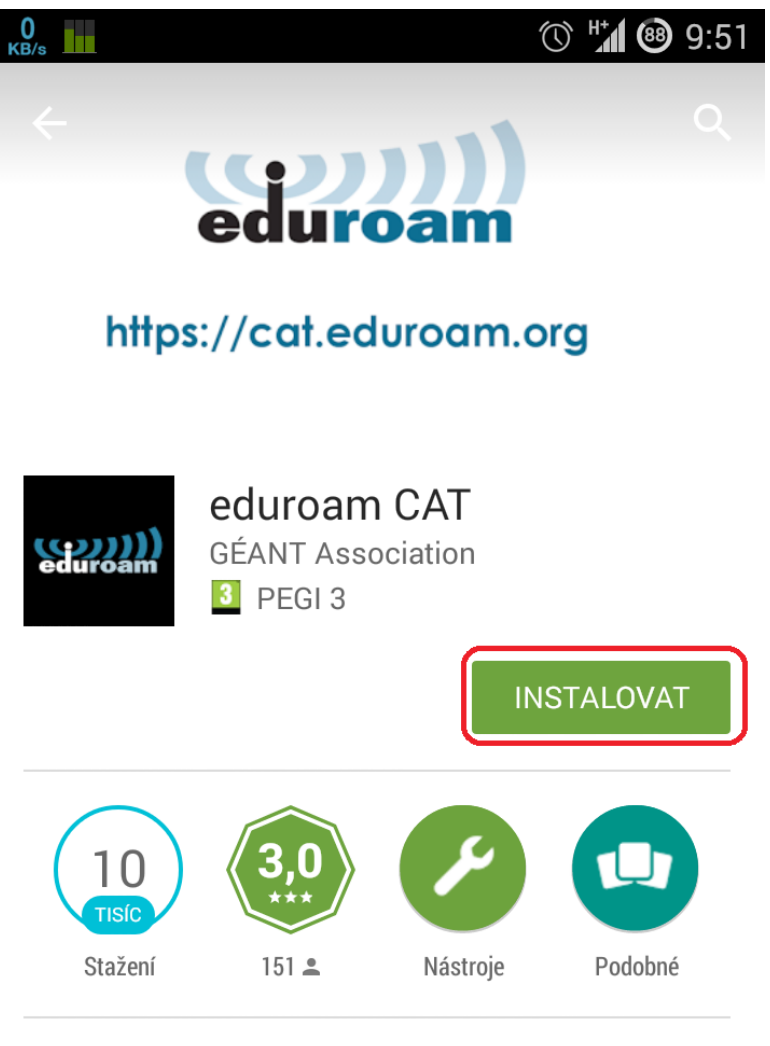

Oficiální konfigurační nástroj pro eduroam bezdrátové sítě

## DALŠÍ INFORMACE

| 🚭 🖷                                                                                                   | 1        | 🗊 💎 🖌 🖪 11:03 | 🖂 🖪 🎂      |          | 🖾 🔻 🖌 🗋 10:56 | 📼 📾 🌼    |          |
|----------------------------------------------------------------------------------------------------|----------|---------------|------------|----------|---------------|----------|----------|
| معمد ( عمد معمد ( عمد معمد ( عمد معمد ( عمد معمد ( عمد معمد ) محمد ( محمد معمد معمد معمد ( عمد معمد م | ਹ        | E             | duroan ( 🗤 | TAT      | :             | duroam د | CAT      |
| INSTALL                                                                                               | PROFILES | STATUS        | INSTALL    | PROFILES | STATUS        | INSTALL  | PROFILES |

- Aplikace se během chvíle nainstaluje.
  Klikněte na "Otevřít".

| O<br>KB/s              |                                   | (                      | ) 🖬 🎯 9:52 |
|------------------------|-----------------------------------|------------------------|------------|
| <                      | edur                              | ))))<br>bam            |            |
| https:                 | //cat.ed                          | uroam.o                | rg         |
| eduroam                | eduroam<br>GÉANT Asso<br>3 PEGI 3 | <b>CAT</b><br>ociation |            |
| ODINSTA                | LOVAT                             | ΟΤΙ                    | EVŘÍT      |
| 10<br>TISÍC<br>Stažení | <b>3,0</b><br>****                | Nástroje               | Podobné    |
| Oficiální ko           | onfigurační                       | nástroj pro            | eduroam    |

リト bezdrátové sítě

#### NOVINKY

New Features: Automatic configuration discovery based on location.

- Nyní máte spuštěnou aplikaci eduroam CAT. Aplikace se podle vaší polohy bude snažit najít nejbližší instituce u kterých je dostupný eduroam.
- V seznamu najděte položku "Veterinární a farmaceutická univerzita Brno" " popř. "University of Veterinary and Pharmaceutical Sciences Brno".
- Klikněte na odkaz "eduroam: Click here to download".

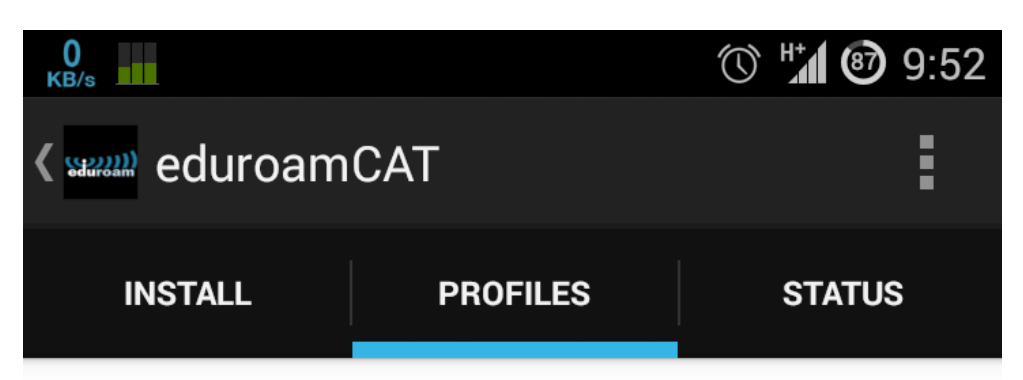

# **Nearby Configs**

University of Veterinary and Pharmaceutical Sciences Brno Distance Away=1.0Km eduroam : Click here to download

Masaryk University Distance Away=2.0Km eduroam : Click here to download

Masaryk University Distance Away=2.0Km eduroam : Click here to download

Masaryk University Distance Away=2.0Km eduroam : Click here to download

Institute of Physics of Materials of the Academy of Sciences of the Czech Republic, v. v. i. Distance Away=2.0Km UFM Brno : Click here to download

- Objeví se okno "Dokončit akci pomocí", ve kterém vyberte položku "Install Configuration" s logem eduroamu.
- Poté vyberte možnosť "Vždy".

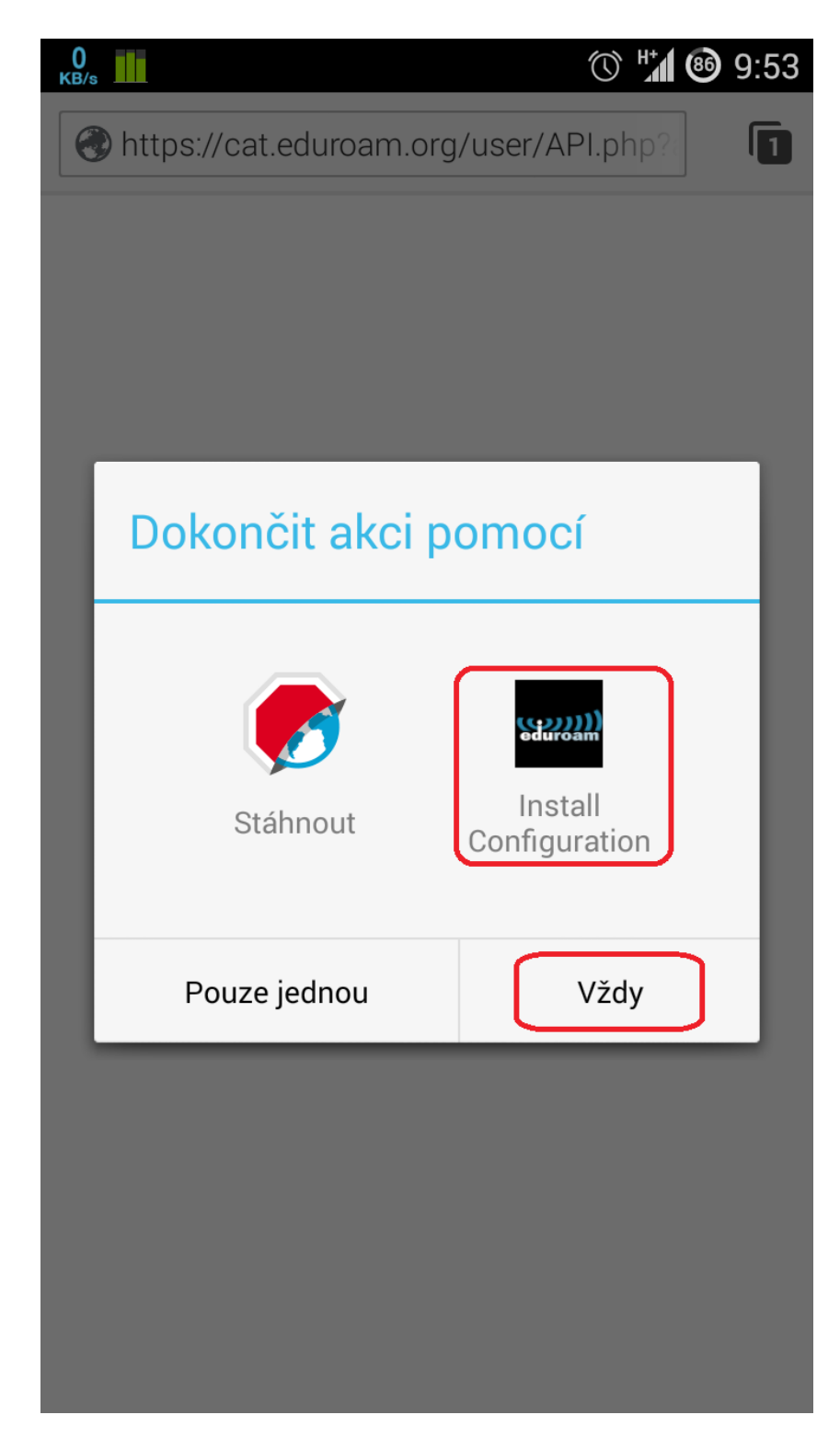

- Zobrazí se zvolený profil k instalaci.
- Pokračujte výběrem "Install".

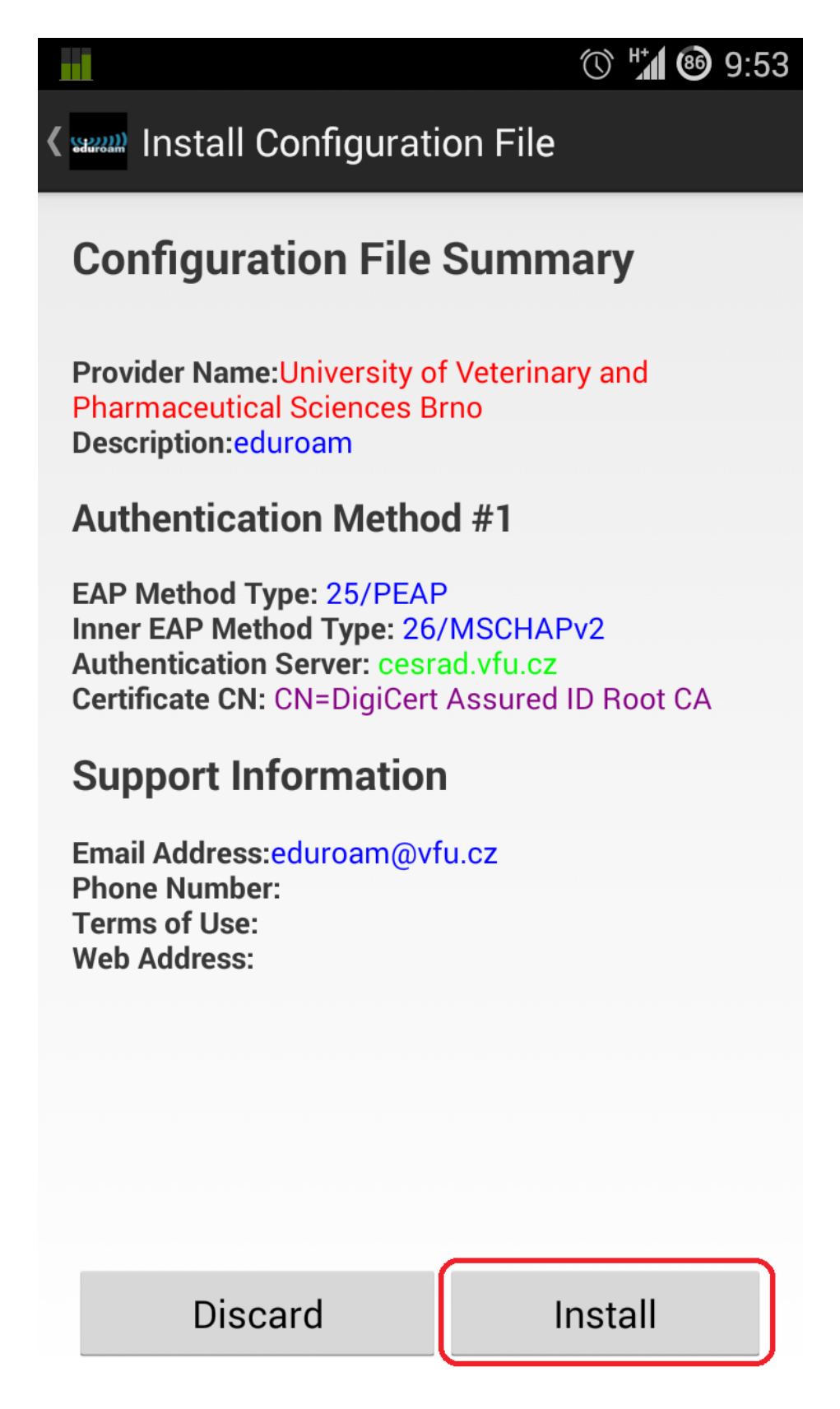

Vyplňte přihlašovací údaje:

- Username: vaš univerzitní login s příponou @vfu.cz, např. f07123@vfu.cz. Login je nutné zadat malými písmeny.
- **Password:** zadejte stejné heslo, jaké používáte do univerzitní pošty.

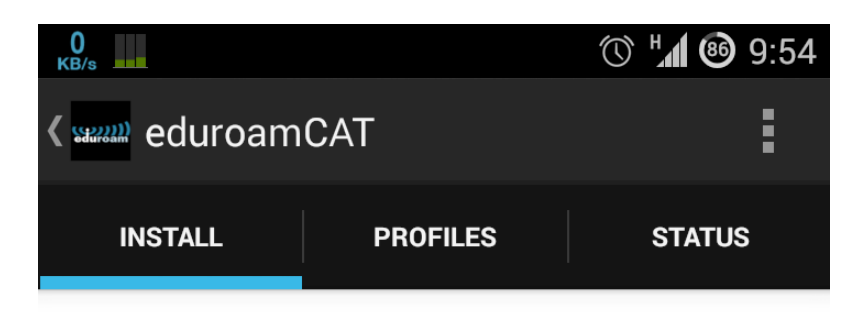

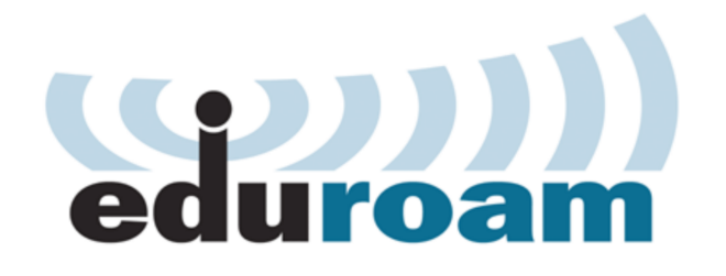

| Username:                             | f07123@vfu.cz             |  |  |
|---------------------------------------|---------------------------|--|--|
| Password:                             | •••••                     |  |  |
| Installing a profile will replace any |                           |  |  |
| e,                                    |                           |  |  |
| <b>.</b>                              |                           |  |  |
| Status                                | DISCONNECTED from SSID:0x |  |  |

Pokračujte kliknutím na "Install".

Aplikace se pokusí připojit a zároveň zobrazí podrobnosti nainstalovaného bezdrátového profilu. Pokud vaše obrazovka vypadá přibližně stejně jako na obrázku níže, je vše v pořádku.

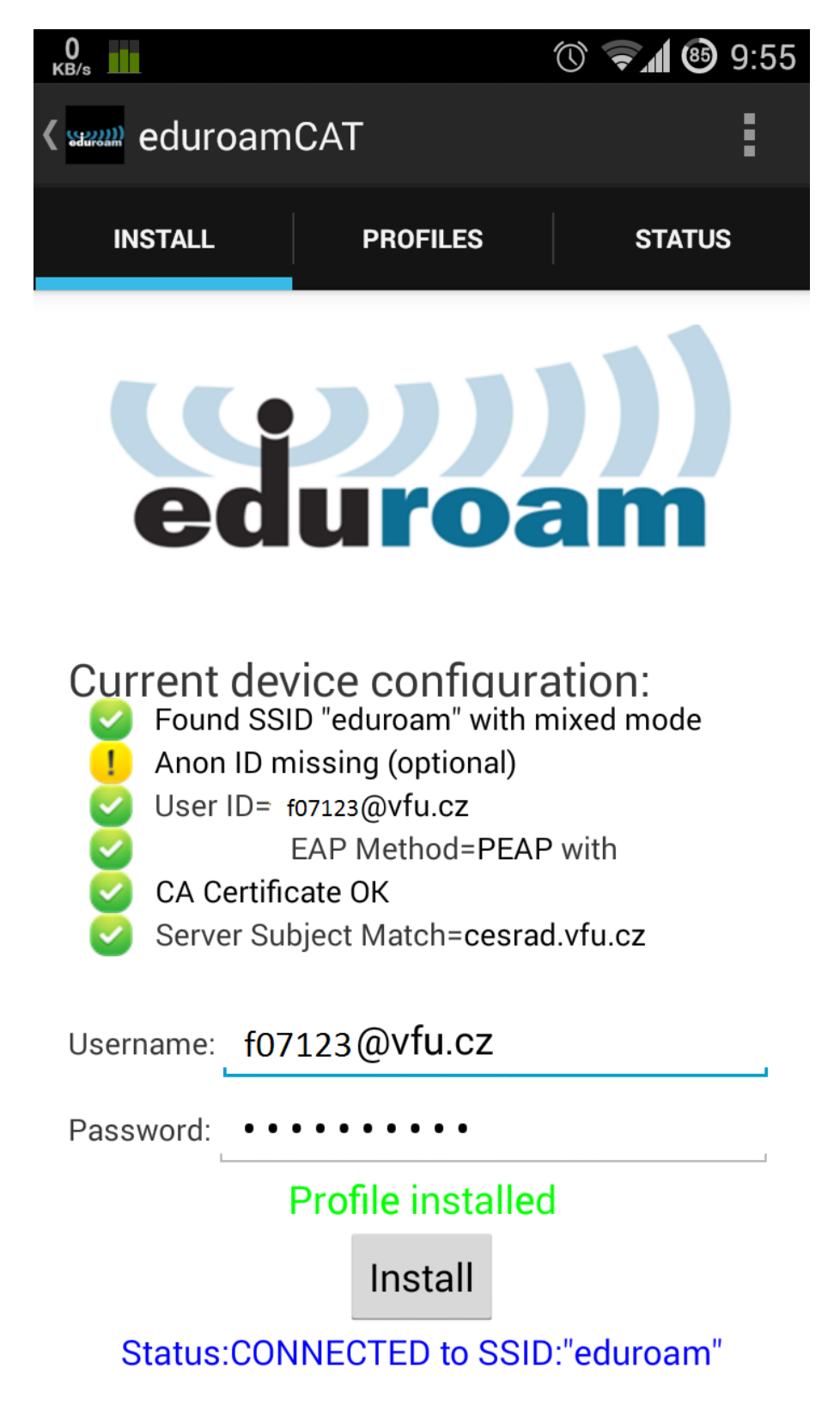

Pro kontrolu přejděte do záložky "Status" a zkontrolujte stav bezdrátového připojení. Důležité je, aby u položky "Connection State", bylo "Connected" (červeně zvýrazněno).

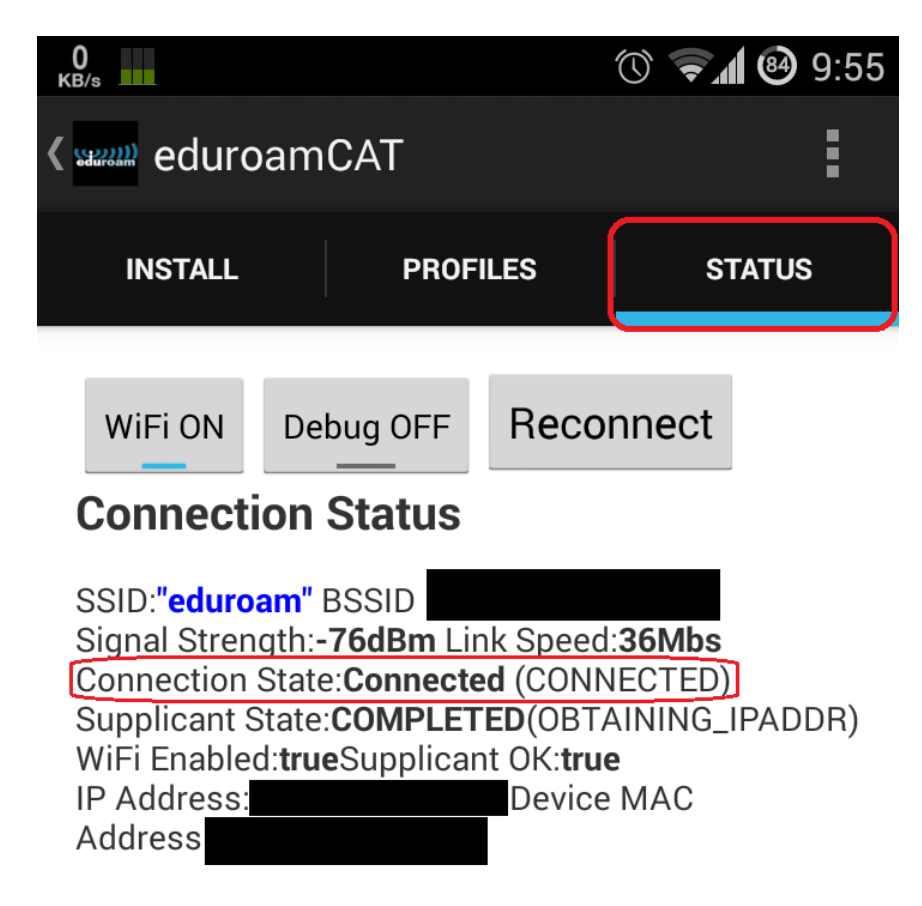

## Information in english language

#### Manual configuration

- 1. Search for wireless network called "eduroam" on your mobile device.
- 2. If prompted, use your university email address (example: f01234@vfu.cz) as your username (mandatorily lowercase). Password is same as you have in your university email.

#### Automatic configuration

• Please open website <u>http://eduroam.vfu.cz</u> and follow instructions.

#### Additional info

- More informations about eduroam in Czech Republic: <u>http://www.eduroam.cz/en/start</u>.
- > In case you have any question, please contact us at the email address **eduroam(at)vfu.cz.**

CIT VFU Brno 26.8.2016